| < > macOS_VCP_Driver                                   |           |                             |         |           |                 |        |
|--------------------------------------------------------|-----------|-----------------------------|---------|-----------|-----------------|--------|
| Nom                                                    |           | Date de modification        | Taille  |           | Туре            |        |
| macOS_VCP_Driver_Release_Notes.txt                     |           | 15 octobre 2021 à 16:44     |         | 11 Ko     | Format texte    |        |
| SiLabsUSBDriverDisk.dmg                                |           | 15 octobre 2021 à 16:52     |         | 2 Mo      | Image disque    | 8      |
|                                                        |           |                             |         |           |                 | _      |
|                                                        |           |                             |         |           |                 |        |
|                                                        |           |                             |         |           |                 |        |
|                                                        |           |                             |         |           |                 |        |
|                                                        |           |                             |         |           |                 |        |
|                                                        |           |                             |         |           |                 |        |
|                                                        |           |                             |         |           |                 |        |
|                                                        |           |                             |         |           |                 |        |
|                                                        |           |                             |         |           |                 |        |
|                                                        |           |                             |         |           |                 |        |
|                                                        |           |                             |         |           |                 |        |
|                                                        |           |                             |         |           |                 |        |
|                                                        |           |                             |         |           |                 |        |
|                                                        |           |                             |         |           |                 |        |
|                                                        |           |                             |         |           |                 |        |
| 📕 Macintosh HD > 🛅 Utilisateurs > 🛅 Nathalie > 🔯 Télé( | chargemen | ts > 🛅 macOS_VCP_Driver > 🚦 | macOS_\ | /CP_Drive | er_Release_Note | is.txt |
|                                                        |           |                             |         |           |                 |        |

Ouvrir (double click gauche) le fichier SiLabsUSBDriverDisk.d mg

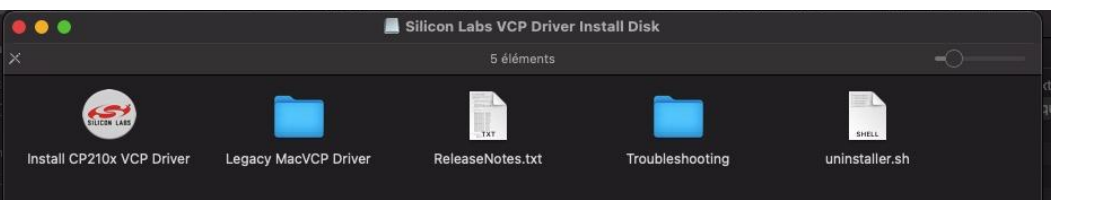

## Ouvrir (double clic gauche) le fichier Install CP210x VCP Driver

🧾 Silicon Labs VCP Driver Install Disk

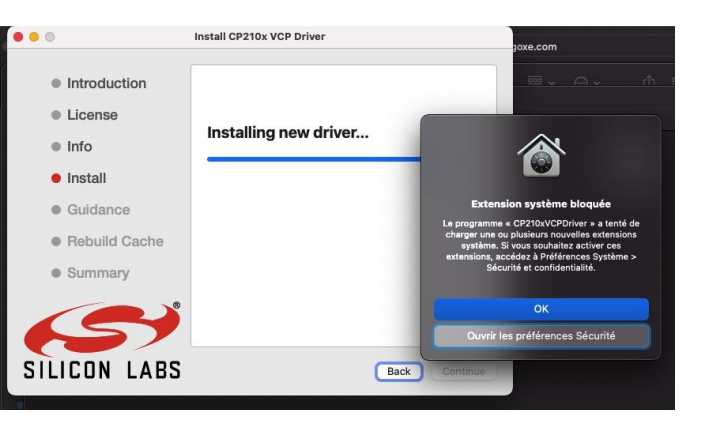

Suivre les étapes d'installations.

Il est possible qu'une fenêtre s'affiche précisant que l'extension est bloquée. Dans ce cas, cliquez sur "Ouvrir les préférences Sécurité", puis suivre les instructions des diapos 4 et 5.

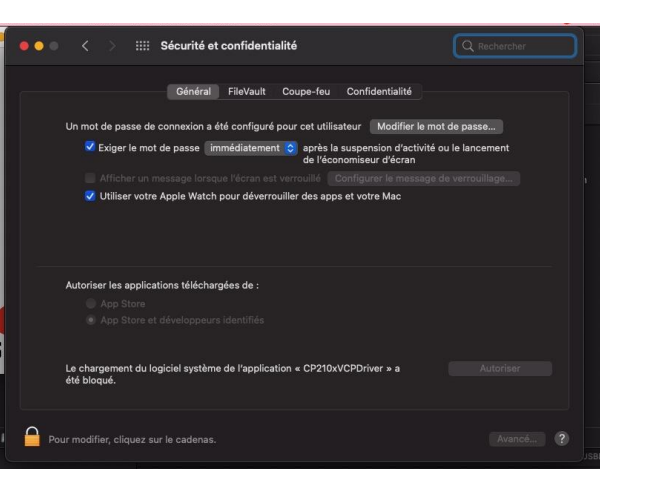

Après avoir ouvert les préférences de sécurité, la fenêtre ci-contre va s'ouvrir.

Cliquer sur le cadenas en bas à gauche de la fenêtre pour pouvoir déverrouiller la modification des préférences Sécurité.

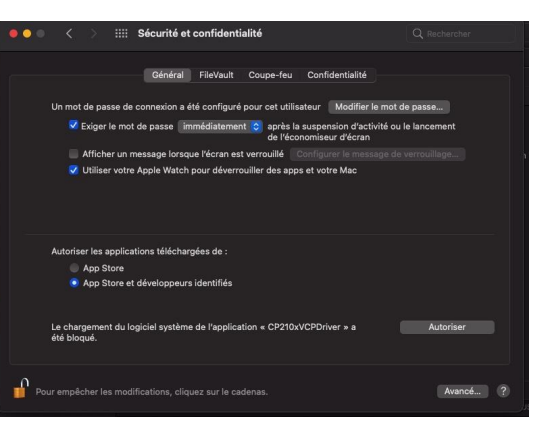

Une fois les préférences Sécurité déverrouiller, cliquez sur "Autoriser" pour pouvoir continuer l'installation du driver.

N'oubliez pas de verrouiller de nouveau les préférences Sécurité en cliquant de nouveau sur le cadenas.

Vous pouvez maintenant fermer la fenêtre des préférences Sécurité.

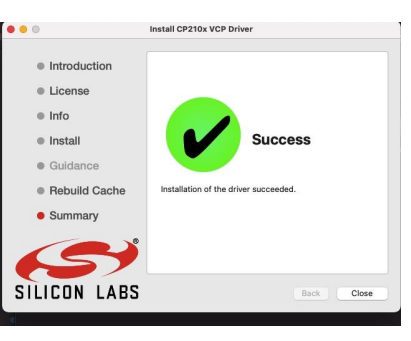

L'installation du driver est terminée, vous pouvez passer à la configuration du Wifi avec le Configurateur Ogoxe R.